## TOPLU EVRAK İMZALAMA İŞLEMLERİ

1. Toplu imza, paraf işlemlerini gerçekleştirmek için EBYS sayfasında "**Toplu Görev Tamamlama**" butonuna tıklayınız.

| 🖒 Kısayollar           | ~ | 2              | Bugün Gelen Bilgilendirmelerim                                                                           | -                                          | Bugün Gelen Görevlerim          | ·                | Bugün İmzaladıklarım             | 1                      | Bugün Yapılaı | n İşlemlerim |
|------------------------|---|----------------|----------------------------------------------------------------------------------------------------|--------------------------------------------|---------------------------------|------------------|----------------------------------|------------------------|---------------|--------------|
| តំ Birimler            | ~ | Görevlerin     | n                                                                                                    |                                            |                                 |                  |                                  | ara                    | Q Kategori Y  | 20           |
| ິງມີ Evrak             | ~ |                |                                                                                                    |                                            |                                 |                  |                                  |                        |               |              |
| 🖬 Arşiv                | ~ | 8              | Evrak sevkedildi (Meslek Yüksekokulları Koordinatörlüğü D<br>Zekiye Taşdelen / Kurum İçi Gelen Evrak     | )TID:4911785).                             |                                 |                  |                                  | Ģ                      | 30 Haz 11:    | :52          |
| a Görevler             | ~ | i              | Hasan Kocabay Tarafından BİLGİNİZE Gönderilen Evrak Bilı<br>Hasan Kocabay / Kurum İçi Gelen Evrak        | lgilerini Güncelleyiniz. (2021 Yılı 2. Dön | nem Lojman Başvuruları (29120)) |                  |                                  | <b>.</b>               | 29 Haz 14:    | .01 🗙        |
| Formlar                | ~ | ľ              | Hasan Kocabay Tarafından GEREĞİNİZE Gönderilen Evrak B<br>Hasan Kocabay / Kurum İçi Gelen Evrak          | Bilgilerini Güncelleyiniz. (Doçentlik Bel  | lgesi [31199])                  |                  |                                  | Ģ                      | 28 Haz 15:    | :54 💷        |
| 🔓 Telefon Rehberi      | ~ | Ľ              | Hasan Kocabay Tarafından GEREĞİNİZE Gönderilen Evrak E<br>Hasan Kocabay / Kurum İçi Gelen Evrak          | Bilgilerini Güncelleyiniz. (EBYS Kullanıc  | cı Değişikliği [30748])         |                  |                                  | <b>.</b>               | 28 Haz 15:    | 54 💷         |
| 🛃 Raporlar             | ~ | Ľ              | Hasan Kocabay Tarafından GEREĞİNİZE Gönderilen Evrak E<br>Hasan Kocabay / Kurum İçi Gelen Evrak          | Bilgilerini Güncelleyiniz. (Doçentlik Bel  | lgesi [31227])                  |                  |                                  | <b>.</b>               | 28 Haz 13:    | 21 💷         |
| 🗄 İş Akışları          | ~ | ß              | Hasan Kocabay Tarafından GEREĞİNİZE Gönderilen Evrak E<br>Hasan Kocabay / Kurum İçi Gelen Evrak          | Bilgilerini Güncelleyiniz. (Eğitim Mater   | yali [30851])                   |                  |                                  | -                      | 28 Haz 10:    | :15 💷        |
| 🕄 İş Akışı Yönetimi    | ~ | ß              | Hasan Kocabay Tarafından GEREĞİNİZE Gönderilen Evrak E<br>Hasan Kocabay / Kurum İçi Gelen Evrak          | Bilgilerini Güncelleyiniz. (EBYS Kulanıcı  | ı Tanımlama (30975])            |                  |                                  | Ţ                      | 28 Haz 10:    | :14 💷        |
| Form Yönetimi          | ~ | Ø              | Imzalamanız İçin Kurum Dışı Giden Evrak Gelmiştir. (Bilgi İş<br>Zekiye Taşdelen / Kurum Dışı Giden Evrak | şlem İşleri (Genel) [23953])               |                                 |                  |                                  | -                      | 04 Haz 11:    | :47 🚥        |
| a) Tanımlamalar        | ~ | 0              | Imzalamanız için Kurum Dışı Giden Evrak Gelmiştir. (Bilgi iş<br>Zekiye Taşdelen / Kurum Dışı Giden Evrak | şlem işleri (Genel) [2820] [Dağıtım Yeri   | lerine])                        |                  |                                  | -                      | 04 Haz 11:    | 47 💷         |
| 🗘 Yönetim              | ~ | ¢              | Düzeitme yapacaginiz evrak. (Deneme [20529] [Dağıtım 1e<br>Zekiye Taşdelen / Kurum İçi Giden Evrak       | enennej)                                   |                                 |                  |                                  | Ļ                      | 02 Haz 11:    | 45 💷         |
| 74 Bağlantı Hızı Testi |   | +              |                                                                                                    |                                            |                                 |                  |                                  |                        |               | 2            |
| D Yardım               |   | 1<br>Vaz Sub M | iüd - Sistem Vöneticisi, 12 Vəz Sub Müd - Tekn -6                                                        |                                            |                                 |                  |                                  | $\frown$               |               | 2            |
| Ů Çıkış                |   | ¢              |                                                                                                    |                                            |                                 |                  | 4 Bilgilendirmeleri Kapat        | ≂ Toplu Görev Tamamlam | a 🕑 Tümün     | ıü Göster    |
|                        |   | Hava Duru      | umu - Uluslararası                                                                                       |                                            | ×                               | Kurum Haberleri  |                                  | $\smile$               | Kategori      |              |
|                        |   |                |                                                                                                    |                                            |                                 | Kurum Dışı Evrak | n evraklarda Evrak Gönderim Türü | 14,12.20               | 20 Gö         | ster         |

2. Açılan sayfada "Görev Türü" kısmından işlem yapacağınız görev türünü seçiniz.

|                                                                                                    | ≣                     | ् 🚔 🏠 Kütahya Dumlupınar Üniversitesi<br>Toplu Görev Tamamlama        |                                                                                |                            |                                                                                                    |                                             |                                                      |                                       | Pe                                                 | er 1.7.2021<br>13 : 49                                               | а 🚯 т                                    | R ZT                     | Yaz Şub Müd Sisten          | Vöneticisi 🛩 丫                                    |                                                                    |                                                    |
|----------------------------------------------------------------------------------------------------|-----------------------|-----------------------------------------------------------------------|--------------------------------------------------------------------------------|----------------------------|----------------------------------------------------------------------------------------------------|---------------------------------------------|------------------------------------------------------|---------------------------------------|----------------------------------------------------|----------------------------------------------------------------------|------------------------------------------|--------------------------|-----------------------------|---------------------------------------------------|--------------------------------------------------------------------|----------------------------------------------------|
| ଜ ይ 💿 🛛                                                                                                    | C1                    | ▼ Filtrele                                                            |                                                                                |                            |                                                                                                    |                                             |                                                      |                                       |                                                    |                                                                      |                                          |                          |                             |                                                   |                                                                    | *                                                  |
| Arama                                                                                                    | <u>Q</u>              |                                                                       |                                                                                |                            |                                                                                                    |                                             |                                                      |                                       |                                                    |                                                                      |                                          |                          |                             |                                                   |                                                                    |                                                    |
| న్లో Kısayollar                                                                                            | ~                     | Görev Tarihi<br>Başlangıç                                             | Görev Tarihi<br>Bitiş                                                          |                            | İş Akışı                                                                                                    | D,                                          | Görev İsmi                                           |                                       |                                                    |                                                                      | (                                        | Görev Önceliği           |                             |                                                   |                                                                    | •                                                  |
| ሐ Birimler                                                                                                 | ~                     | Öncelik Derecesi                                                      |                                                                                | _                          | Özel Kategoriler                                                                                                    | _                                           | Görev Kater                                          | orisi                                 |                                                    |                                                                      | F                                        | vrakın Birimi            |                             |                                                   |                                                                    |                                                    |
| 🖞 Evrak                                                                                                    | ~                     |                                                                       |                                                                                | •                          |                                                                                                    | •                                           |                                                      | ,                                     |                                                    | •                                                                    |                                          |                          |                             |                                                   |                                                                    |                                                    |
| 📾 Arşiv                                                                                                    | v                     | Görev Türü<br><mark>Evrak E-İmza</mark>                               | $\mathbf{i}$                                                                   | *                          | Evrak / Klasör Türü                                                                                                    | •                                           | Oluşturan                                            |                                       |                                                    | Ę                                                                    | , [                                      | Sadece Evra              | Bilgilend                   | lirmelerir                                        | ii Göster                                                          |                                                    |
| Görevler                                                                                                   |                       | Funde E İman                                                          |                                                                                |                            |                                                                                                    |                                             |                                                      |                                       |                                                    |                                                                      |                                          |                          |                             |                                                   | Temizle                                                            | Ara                                                |
| Formlar                                                                                                    |                       | EVIAK E-IIIIZa                                                        |                                                                                |                            |                                                                                                    |                                             |                                                      |                                       |                                                    |                                                                      |                                          |                          |                             |                                                   |                                                                    |                                                    |
|                                                                                                    | 1                     | Evrak E-Paraf                                                         |                                                                                |                            |                                                                                                    |                                             |                                                      |                                       |                                                    |                                                                      |                                          |                          |                             |                                                   |                                                                    |                                                    |
| Telefon Rehberi                                                                                            | Ĵ                     | Evrak E-Paraf<br>Evrak Havale-Güncellem                               | ie                                                                             |                            | Görev İsmi                                                                                                    | Ev                                          | rakın Birimi                                         | Görev<br>Önceliği                     | Kimden                                             | İş                                                                   | Akışı                                    |                          | Durum                       | n Süre                                            | Görev Tarihi 🔻                                                     | Görev Türü                                         |
| ☎ Telefon Rehberi ☑ Raporlar                                                                               | v<br>v                | Evrak E-Paraf<br>Evrak Havale-Güncellem<br>Q I 13751807               | ne<br>İmzalamanız İçin Kurum                                                   | ı Dışı Gide                | Görev İsmi<br>n Evrak Gelmiştir. (Bilgi İşlem İşleri (Genel) (23953))                                                                       | Evi<br>Yazılın<br>Müdüi                     | rakın Birimi<br>n Şube<br>rlüğü                      | Görev<br>Önceliği<br>Normal           | Kimden<br>Zekiye<br>Taşdelen                       | iş<br>Kurum Dışı Giden<br>Onaya Sun                                  | Akışı<br>Evrak I                         | E-İmza ile               | Durum<br>Gecikt             | n <mark>Süre</mark><br>i 8<br>Saat                | Görev Tarihi ▼<br>04.06.2021<br>11:47:24                           | Görev Türü<br>Evrak E-<br>İmza                     |
| ି Telefon Rehberi<br>ଜ Raporlar<br>ଝ iş Akışları                                                           | v<br>v<br>v           | Evrak E-Paraf<br>Evrak Havale-Güncellerr<br>Q 2 13751807              | e<br>İmzalamanız İçin Kurum                                                    | n Dışı Gide<br>n Dışı Gide | <mark>Görev İsmi</mark><br>n Evrak Gelmiştir: (Bilgi İşlem İşleri (Genel) (23953))<br>n Evrak Gelmiştir. (Bilgi İşlem İşleri (Genel) (2820) | Evi<br>Yazılın<br>Müdüi<br>Yazılın          | rakın Birimi<br>n Şube<br>rlüğü<br>n Şube            | Görev<br>Önceliği<br>Normal<br>Normal | Kimden<br>Zekiye<br>Taşdelen<br>Zekiye             | İş<br>Kurum Dışı Giden<br>Onaya Sun<br>Kurum Dışı Giden              | Akışı<br>Evrak I                         | E-İmza ile<br>E-İmza ile | Durun<br>Gecikt<br>Gecikt   | i Süre<br>i 8<br>Saat<br>i 8                      | Görev Tarihi ▼<br>04.06.2021<br>11:47:24<br>04.06.2021             | Görev Türü<br>Evrak E-<br>İmza<br>Evrak E-         |
| ☎ Telefon Rehberi<br>ピ Raportar<br>남 Iş Akışları<br>II İş Akışı Yönetimi                                   | ~<br>~<br>~           | Evrak E-Paraf<br>Evrak Havale-Güncellerr<br>Q I 13751807<br>I 3751806 | e<br>Pımzalamanız İçin Kurum<br>İmzalamanız İçin Kurum<br>(Dağıtım Yerlerine)) | n Dışı Gide<br>n Dışı Gide | <mark>Görev İsmi</mark><br>n Evrak Gelmiştir. (Bilgi İşlem İşleri (Genel) (23953))<br>n Evrak Gelmiştir. (Bilgi İşlem İşleri (Genel) (2820) | Evi<br>Yazılın<br>Müdül<br>Yazılın<br>Müdül | rakın Birimi<br>n Şube<br>rlüğü<br>n Şube<br>rlüğü   | Görev<br>Önceliği<br>Normal<br>Normal | Kimden<br>Zekiye<br>Taşdelen<br>Zekiye<br>Taşdelen | iş<br>Kurum Dışı Giden<br>Onaya Sun<br>Kurum Dışı Giden<br>Onaya Sun | Evrak                                    | E-İmza ile<br>E-İmza ile | Durun<br>Gecikti<br>Gecikt  | i <mark>Süre</mark><br>i 8<br>Saat<br>i 8<br>Saat | Görev Tarihi ▼<br>04.06.2021<br>11:47:24<br>04.06.2021<br>11:47:22 | Görev Türü<br>Evrak E-<br>İmza<br>Evrak E-<br>İmza |
| Telefon Rehbert                                                                                            | *<br>*<br>*<br>*      | Evrak E-Paraf<br>Evrak Havale-Günceller<br>Q I 13751807               | e<br>Imzalamanız İçin Kurum<br>İmzalamanız İçin Kurum<br>Dağıtım Yerlerine])   | n Dışı Gide<br>n Dışı Gide | <mark>Görev İsmi</mark><br>n Evrak Gelmiştir. (Bilgi İşlem İşleri (Genel) (23953))<br>n Evrak Gelmiştir. (Bilgi İşlem İşleri (Genel) (2820) | Evi<br>Yazılın<br>Müdür<br>Yazılın<br>Müdür | rakın Birimi<br>n Şube<br>rlüğü<br>n Şube<br>rlüğü   | Gōrev<br>Önceliği<br>Normal           | Kimden<br>Zekiye<br>Taşdelen<br>Zekiye<br>Taşdelen | İş<br>Kurum Dışı Giden<br>Onaya Sun<br>Kurum Dışı Giden<br>Onaya Sun | Evrak                                    | E-İmza ile<br>E-İmza ile | Durum<br>Gecikti<br>Gecikti | i Süre<br>i 8<br>Saat<br>i 8<br>Saat<br>Saat      | Görev Tarihi ▼<br>04.06.2021<br>11:47:24<br>04.06.2021<br>11:47:22 | Görev Türü<br>Evrak E-<br>İmza<br>Evrak E-<br>İmza |
| Telefon Rehberi<br>산 Raporlar<br>남 Iş Akışları<br>대 İş Akışı Yönetimi<br>근 Form Yönetimi<br>ⓒ Tanımlamalar | *<br>*<br>*<br>*<br>* | Evrak E-Paraf<br>Evrak Havale-Günceller<br>Q I 13751807               | e<br>Imzalamanız İçin Kurum<br>İmzalamanız İçin Kurum<br>(Dağıtım Yerlerine))  | ı Dışı Gide<br>I Dışı Gide | Görev İsmi<br>n Evrak Gelmiştir: (Bilgi İşlem İşleri (Genel) (23953))<br>n Evrak Gelmiştir: (Bilgi İşlem İşleri (Genel) (2820)              | Evi<br>Yazılın<br>Müdür<br>Yazılın<br>Müdür | rakın Birimi<br>n Şube<br>n Şube<br>n Şube<br>n Şube | Gōrev<br>Önceliği<br>Normal           | Kimden<br>Zekiye<br>Taşdelen<br>Zekiye<br>Taşdelen | İş<br>Kurum Dışı Giden<br>Onaya Sun<br>Kurum Dışı Giden<br>Onaya Sun | <b>Akışı</b><br>Evrak<br>Evrak           | E-İmza ile<br>E-İmza ile | Durum<br>Gecikti<br>Gecikti | i Süre<br>i 8<br>Saat<br>i 8<br>Saat              | Görev Tarihi ▼<br>04.06.2021<br>11:47:24<br>04.06.2021<br>11:47:22 | Görev Tŭrŭ<br>Evrak E-<br>imza<br>Evrak E-<br>imza |
| ☎ Telefon Rehbert                                                                                          |                       | Evrak E-Paraf<br>Evrak Havale-Günceller<br>Q I 13751807               | e<br>İmzalamanız için Kurum<br>İmzalamanız için Kurum<br>Dağıtım Yerlerinej)   | ı Dışı Gide                | <mark>Görev İsmi</mark><br>n Evrak Gelmiştir. (Bilgi İşlem İşleri (Genel) (23953))<br>n Evrak Gelmiştir. (Bilgi İşlem İşleri (Genel) (2820) | Evr<br>Yazılın<br>Müdür<br>Yazılın<br>Müdür | rakın Birimi<br>n Şube<br>rluğu<br>n Şube<br>rluğu   | Görev<br>Önceliği<br>Normal           | Kimden<br>Zekiye<br>Taşdelen<br>Zekiye<br>Taşdelen | iş<br>Kurum Dışı Giden<br>Onaya Sun<br>Kurum Dışı Giden<br>Onaya Sun | <mark>; Akışı</mark><br>Evrak  <br>Evrak | E-İmza ile<br>E-İmza ile | Durum<br>Gecikt<br>Gecikt   | i S<br>Saat<br>i 8<br>Saat<br>Saat                | Görev Tarihi ▼<br>04.06.2021<br>11:47:24<br>04.06.2021<br>11:47:22 | Görev Türü<br>Evrək E-<br>imza<br>Evrak E-<br>imza |

3. İşlem yapmak istediğiniz belgeleri seçerek "Görevi Tamamla " butonuna tıklayınız.

| ☆ Kısayollar 🗸 🗸        | Gorev Tanhı<br>Başlangıç                                                | Gorev Fanhi<br>Bitiş                                                      |                                   | İş Akışı                                                                           | Q,               | Görev İsmi   |                   |                    |                                 | Görev Önceliği  |             |           |                | •                        |
|-------------------------|-------------------------------------------------------------------------|---------------------------------------------------------------------------|-----------------------------------|------------------------------------------------------------------------------------|------------------|--------------|-------------------|--------------------|---------------------------------|-----------------|-------------|-----------|----------------|--------------------------|
| តំ Birimler 🗸 🗸         | - 11                                                                    |                                                                           |                                   | 8 I.V. 1                                                                           |                  |              |                   |                    |                                 |                 |             |           |                |                          |
| 🖞 Evrak 🗸 🗸             |                                                                         |                                                                           | •                                 | Ozel Kategoriler                                                                   | *                | Gorev Kateg  | orisi             |                    | •                               | Evrakin Birimi  |             |           |                | •<br>                    |
| 💼 Arşiv 🗸 🗸             | Görev Türü<br>Evrak E-İmza                                              |                                                                           | *                                 | Evrak / Klasör Türü                                                                | •                | Oluşturan    |                   |                    | g,                              | Sadece Evral    | Bilgilendir | rmelerini | Göster         |                          |
| 🖉 Görevler 🗸 🗸          |                                                                         |                                                                           |                                   |                                                                                    |                  |              |                   |                    |                                 |                 |             |           | Temizle        | Ara                      |
| 🖩 Formlar 🗸 🗸           | $\mathbf{\wedge}$                                                       |                                                                           |                                   |                                                                                    |                  |              |                   |                    |                                 |                 |             |           |                |                          |
| 🕿 Telefon Rehberi 🛛 🗸   | Görev<br>Numarası                                                       |                                                                           |                                   | Gõrev İsmi                                                                         | Evi              | rakın Birimi | Görev<br>Önceliği | Kimden             |                                 | Akışı           | Durum       | Süre      | Görev Tarihi 🔻 | Görev Türü               |
| 🛃 Raporlar 🗸 🗸 🗸        | ✓ CI■ 13751807                                                          | 🔋 İmzalamanız İçin Kuru                                                   | m Dışı Gide                       | n Evrak Gelmiştir. (Bilgi İşlem İşleri (Genel) [23953])                            | Yazılım<br>Müdür | Şube<br>lağa | Normal            | Zekiye<br>Tasdelen | Kurum Dışı Giden E<br>Onava Sun | vrak E-İmza ile | Gecikti     | 8<br>Saat | 04.06.2021     | Evrak E-<br>İmza         |
| ἒ iş Akışları 🗸 🗸       | ✓ C ■ 13751806                                                          | 🔒 İmzalamanız İçin Kuru                                                   | m Dışı Gide                       | n Evrak Gelmiştir. (Bilgi İşlem İşleri (Genel) [2820]                              | Yazılım          | Şube         | Normal            | Zekiye             | Kurum Dışı Giden B              | vrak E-İmza ile | Gecikti     | 8         | 04.06.2021     | Evrak E-                 |
| 🏦 iş Akışı Yönetimi 🗸 🗸 |                                                                         | [Dağıtım Yerlerine])                                                      |                                   |                                                                                    | Müdür            | lüğü         |                   | Taşdelen           | Onaya Sun                       |                 |             | Saat      | 11:47:22       | İmzə                     |
| 🗈 Form Yönetimi 🗸 🧹     | $\sim$                                                                  |                                                                           |                                   |                                                                                    |                  |              |                   |                    |                                 |                 |             |           |                |                          |
| 🖟 Tanımlamalar 🗸 🗸      |                                                                         |                                                                           |                                   |                                                                                    |                  |              |                   |                    |                                 |                 |             |           |                |                          |
| 🌣 Yönetim 🗸 🗸           |                                                                         |                                                                           |                                   |                                                                                    |                  |              |                   |                    |                                 |                 |             |           |                |                          |
| 🇥 Bağlantı Hızı Testi   |                                                                         |                                                                           |                                   |                                                                                    |                  |              |                   |                    |                                 |                 |             |           |                |                          |
| Yardım                  |                                                                         |                                                                           |                                   |                                                                                    |                  |              |                   |                    |                                 |                 |             |           |                |                          |
| ڻ Çıkış                 |                                                                         |                                                                           |                                   |                                                                                    |                  |              |                   |                    |                                 |                 |             |           |                |                          |
|                         |                                                                         |                                                                           |                                   |                                                                                    |                  |              |                   |                    |                                 |                 |             |           |                |                          |
|                         | ^ 1-2 Toplam: 2 (Sa                                                     | ayfa: 1/1)                                                                |                                   |                                                                                    |                  |              |                   |                    |                                 |                 |             |           |                |                          |
|                         | Toplu görev tamamlama işlemi içi<br>kişilerin gereken sorumlulukları ak | n seçilen evrakı okuyup/okumamalı<br>dığı ve her evrakı okuyarak işlem ya | tamamen kişil<br>ptığı kabul edil | erin kendi sorumluluğundadır. Toplu işlem yapılan tüm evrak için, işl<br>mektedir. | emi yapan        |              |                   |                    |                                 | 0               | Vazgec      | (). Toplu | Reddet         | Toolu İndir<br>Tamamlama |
|                         | 710                                                                     | H 🗿 🗖                                                                     | -<br>-                            |                                                                                    |                  |              |                   |                    |                                 |                 | . 3         | C Gin     |                | 13:51                    |

4. Gelen sayfada **"Toplu İmzala"** butonuna tıklayarak e-imza pin kodunuzu giriniz. İmzala butonuna tıklayınız.

| Belge Doğrulama Koda: BENUK2077<br>Adreszbilya Çelebi Yarlşakesi Taryanı Yolu 10.<br>Telefono 1274 44 31 43 Fakaz 724 262 50 49<br>e-Poast.abdoği.queeda.tr Web.abd.Aqueeda.tr<br>Kep Adresi.dumlupinarunivenitesiiglikol kep tr | Bu belge, gitveni elektronik inza ile inzalanmiptr.<br>Belge Takip Adesi : https://www.turkiye.gov.tr/ktnlya-dumlupinar-universitesi-ebys<br>Km 43100 KUTAHYA<br>Unyas: Esistem Yontesin<br>Unyas: Esistem Yontesin<br>Tel No: 1066 | Reddetme Nedeni |
|----------------------------------------------------------------------------------------------------|----------------------------------------------------------------------------------------------------|-----------------|
|                                                                                                    | Lütfen İmzalama Yapılacak Settifikayi Seçiniz.       X                                                                                                    |                 |